# Secure Access configureren met firewall van Palo Alto

# Inhoud

| Inleiding                                   |
|---------------------------------------------|
| Voorwaarden                                 |
| Vereisten                                   |
| Gebruikte componenten                       |
| <u>Achtergrondinformatie</u>                |
| Configureren                                |
| VPN bij beveiligde toegang configureren     |
| Tunnelgegevens                              |
| Stel de tunnel in op Palo Alto              |
| De tunnelinterface configureren             |
| IKE-coderingsprofiel configureren           |
| IKE-gateways configureren                   |
| IPSEC-coderingsprofiel configureren         |
| IPsec-tunnels configureren                  |
| Op beleid gebaseerd doorsturen configureren |
|                                             |

# Inleiding

Dit document beschrijft hoe u Secure Access kunt configureren met de firewall van Palo Alto.

# Voorwaarden

- <u>Gebruikersprovisioning configureren</u>
- <u>Configuratie ZTNA SSO-verificatie</u>
- Beveiligde toegang tot VPN configureren

### Vereisten

Cisco raadt kennis van de volgende onderwerpen aan:

- Firewall van Palo Alto 11.x versie
- Beveiligde toegang
- Cisco Secure-client VPN
- Cisco Secure-client ZTNA
- Clientloze ZTNA

Gebruikte componenten

De informatie in dit document is gebaseerd op:

- Firewall van Palo Alto 11.x versie
- Beveiligde toegang
- Cisco Secure-client VPN
- Cisco Secure-client ZTNA

De informatie in dit document is gebaseerd op de apparaten in een specifieke laboratoriumomgeving. Alle apparaten die in dit document worden beschreven, hadden een opgeschoonde (standaard)configuratie. Als uw netwerk live is, moet u zorgen dat u de potentiële impact van elke opdracht begrijpt.

# Achtergrondinformatie

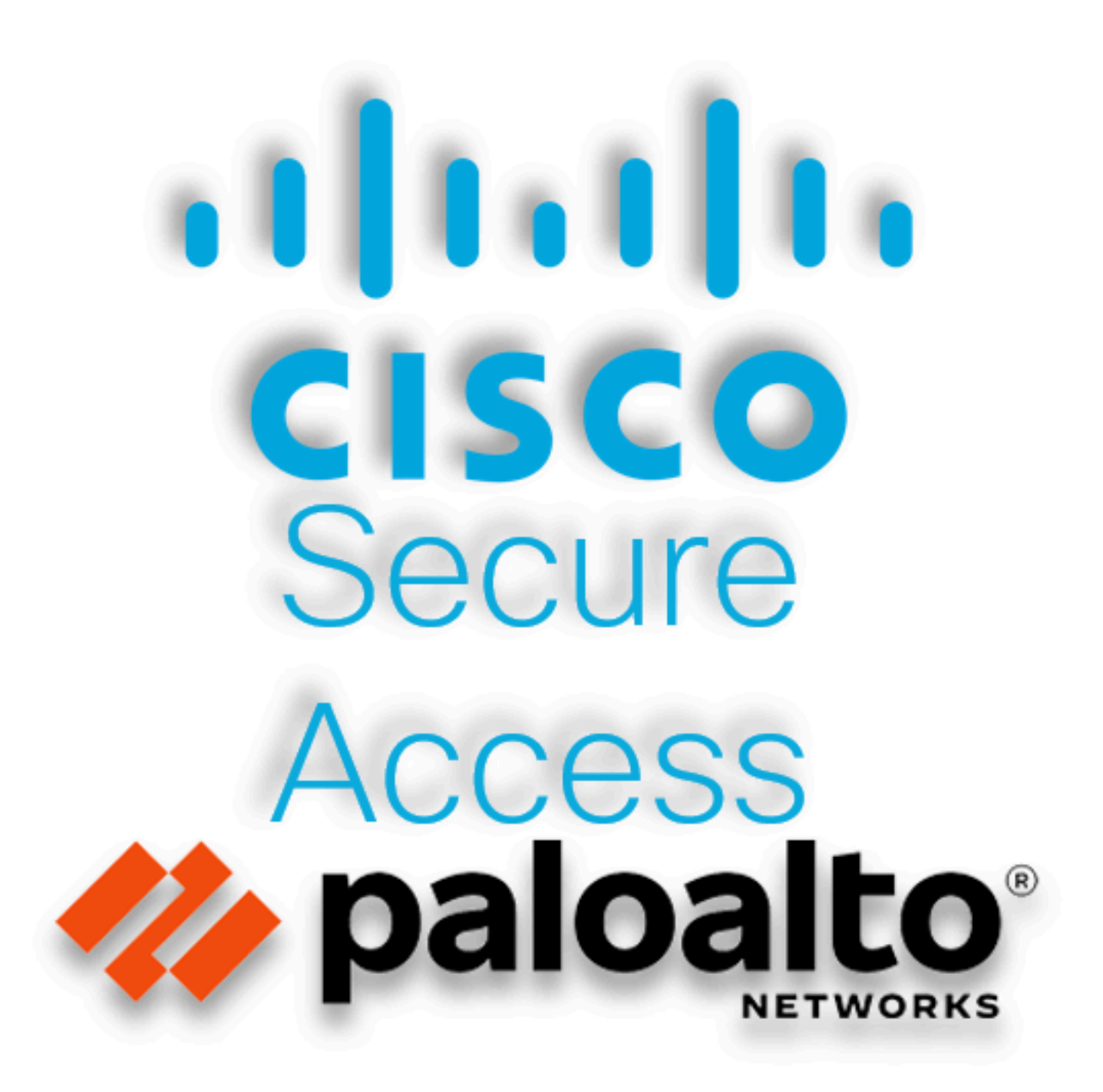

Cisco heeft Secure Access ontworpen om toegang tot particuliere toepassingen te beschermen en te bieden, zowel op locatie als in de cloud. Het beschermt ook de verbinding van het netwerk met het internet. Dit wordt bereikt door de implementatie van meerdere beveiligingsmethoden en - lagen, die allemaal gericht zijn op het bewaren van de informatie zoals ze deze via de cloud benaderen.

# Configureren

### VPN bij beveiligde toegang configureren

Navigeer naar het beheerderspaneel van Secure Access.

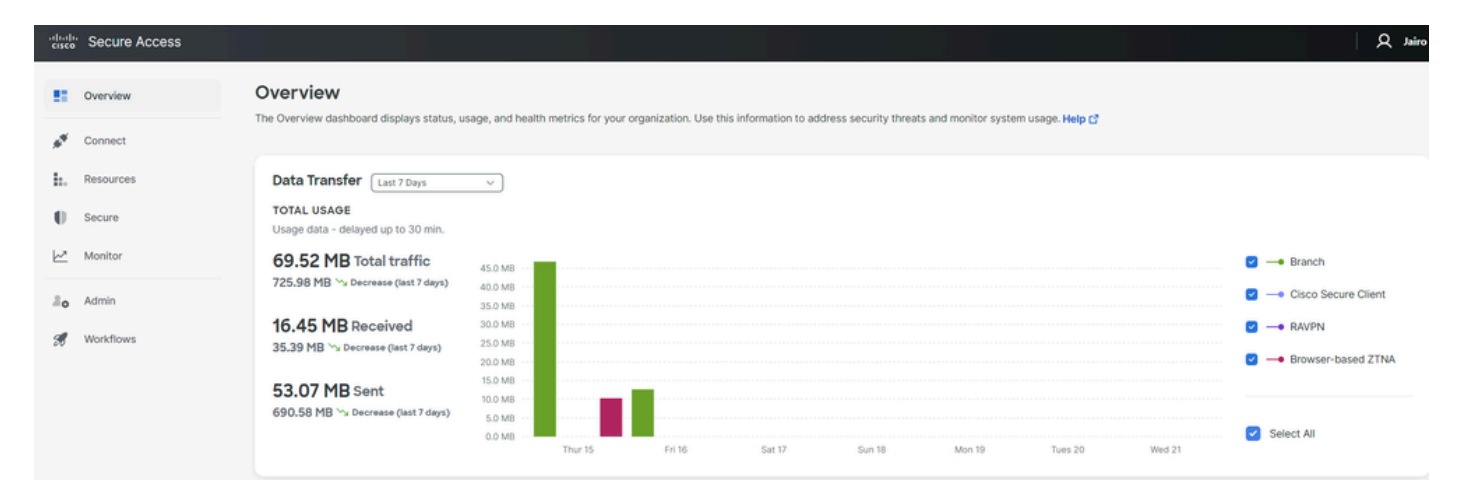

Secure Access - hoofdpagina

• Klik op Connect > Network Connections

| Overview                            | Overview                                                                     |
|-------------------------------------|------------------------------------------------------------------------------|
| Sonnect                             | The Overview dashboard displays<br>Essentials                                |
| Resources                           | Network Connections<br>Connect data centers, tunnels,<br>resource connectors |
| Secure Secure                       | Users and Groups                                                             |
| Monitor                             | groups for use in access rules                                               |
| La Admin                            | Manage traffic steering from<br>endpoints to Secure Access                   |
| Secure Access - netwerkverbindingen |                                                                              |

### • Onder Network Tunnel Groups klik op + Add

| vork Tunnel Groups 2 tot                                                                                           | tal                                                                                                    |                                                                                    |                                                           |                              |                                                             |                             |   |
|----------------------------------------------------------------------------------------------------|----------------------------------------------------------------------------------------------------|------------------------------------------------------------------------------------|-----------------------------------------------------------|------------------------------|-------------------------------------------------------------|-----------------------------|---|
| onnected ()                                                                                                    | 1<br>Warning 🔺                                                                                                    | O<br>Connected 🥏                                                                   |                                                           |                              |                                                             |                             |   |
| twork Tunnel Groups<br>twork tunnel group provide:<br>ibility. Connect tunnels to th<br>access to the Internet and | s a framework for establishing tunnel<br>he hubs within a network tunnel grou<br>private resources. Help C                                                                                                    | I redundancy and high<br>ip to securely control                                    |                                                           |                              |                                                             |                             |   |
| Search                                                                                                    | Region ~                                                                                                    | Status v 2 Tunnel Grou                                                             | 25                                                        |                              |                                                             |                             | E |
| Search<br>etwork Tunnel Group                                                                                      | Region V                                                                                                    | Status V 2 Tunnel Group                                                            | <sup>25</sup><br>Primary Hub Data Center                  | Primary<br>Tunnels           | Secondary Hub Data Center                                   | Secondary Tunnels           |   |
| Search<br>htwork Tunnel Group                                                                                      | Region     V       Status       O Disconnected                                                                                                    | Status v 2 Tunnel Grou<br>Region<br>Europe (Germany)                               | Primary Hub Data Center<br>sse-euc-1-1-0                  | Primary<br>Tunnels           | Secondary Hub Data Center                                   | Secondary Tunnels           |   |
| Search<br>etwork Tunnel Group<br>DME                                                                               | Region        Status       Image: Constraint of the second second se | Status     2 Tunnel Group       Region     Europe (Germany)       Europe (Germany) | Primary Hub Data Center<br>sse-euc-1-1-0<br>sse-euc-1-1-0 | Primary<br>Tunnels<br>0<br>1 | Secondary Hub Data Center<br>sse-euc-1-1-1<br>sse-euc-1-1-1 | Secondary Tunnels<br>0<br>0 |   |

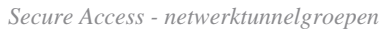

- Configureren Tunnel Group Name, Regionen Device Type
- Klik op de knop Next

## **General Settings**

Give your network tunnel group a good meaningful name, choose a region through which it will connect to Secure Access, and choose the device type this tunnel group will use.

#### **Tunnel Group Name**

Palo Alto

### Region

Europe (Germany)

### Device Type

| Other | ~ |
|-------|---|
|-------|---|

 $\otimes$ 

V

#### Cancel

Next

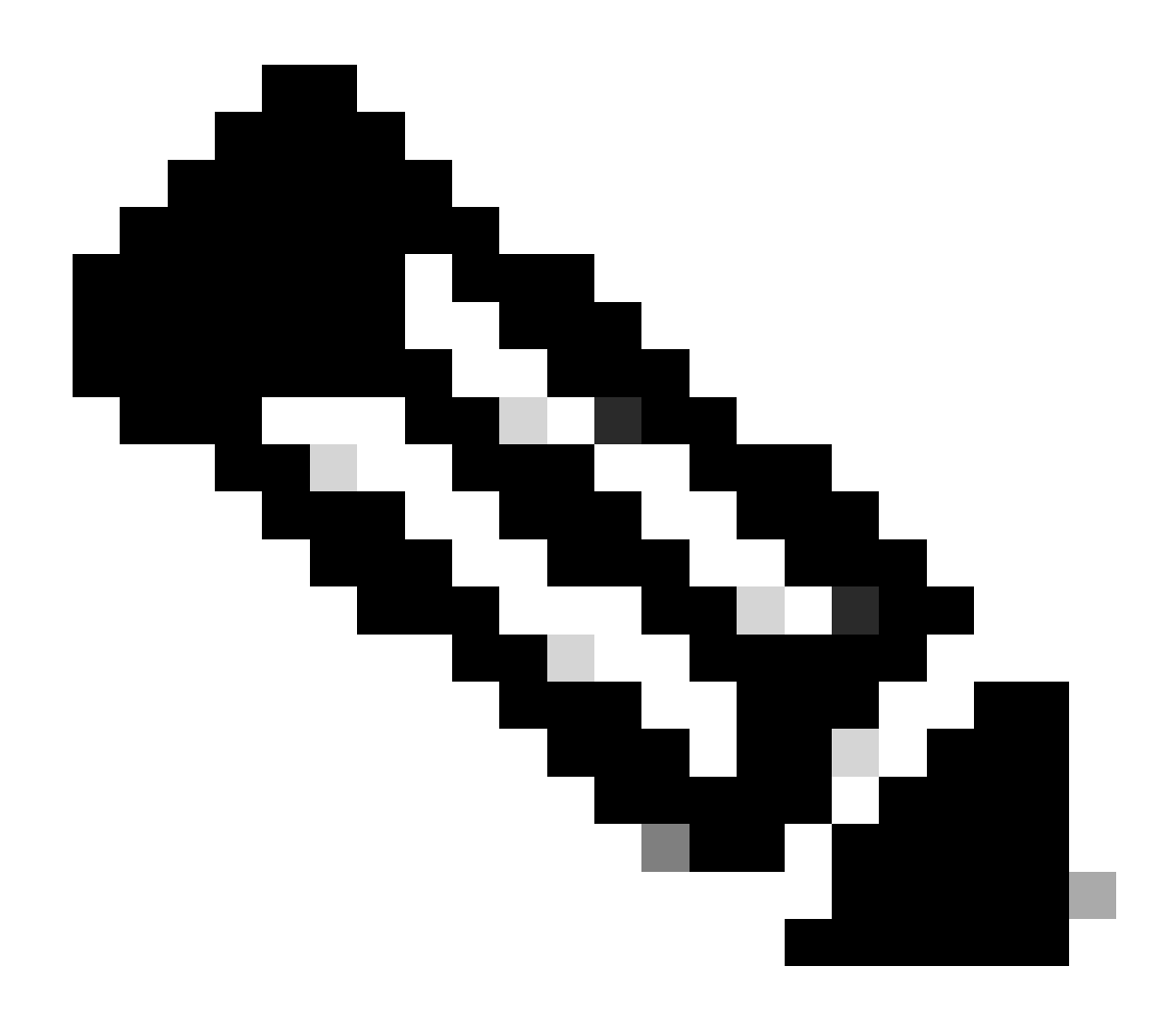

**Opmerking**: kies de regio die het dichtst bij de locatie van uw firewall ligt.

- Configureer de Tunnel ID Format en Passphrase
- Klik op de knop Next

### **Tunnel ID Format**

🔘 Email 🛛 🔵 IP Address

#### Tunnel ID

PaloAlto

| $\odot$ | 9 6 |
|---------|-----|
| $\odot$ |     |

@<org> <hub>.sse.cisco.com

#### Passphrase

| She | ow | $\otimes$ |
|-----|----|-----------|
|-----|----|-----------|

The passphrase must be between 16 and 64 characters long. It must include at least one upper case letter, one lower case letter, one number, and cannot include any special characters.

#### **Confirm Passphrase**

| •••••  | Show $\otimes$ |
|--------|----------------|
| Cancel | Back Next      |

• Configureer de IP-adresbereiken of hosts die u op uw netwerk hebt geconfigureerd en u wilt het verkeer via beveiligde toegang doorgeven

• Klik op de knop Save

#### **Routing option**

#### Static routing

Use this option to manually add IP address ranges for this tunnel group.

#### **IP Address Ranges**

Add all public and private address ranges used internally by your organization. For example, 128.66.0.0/16, 192.0.2.0/24.

|   | 128.66.0.0/16, 192.0.2.0/24                                          | Add |
|---|----------------------------------------------------------------------|-----|
|   |                                                                      |     |
|   | 192168.0.0/24 × 192168.10.0/24 ×                                     |     |
| ) | Dynamic routing                                                      |     |
|   | Use this option when you have a BGP peer for your on-premise router. |     |

Back

Save

#### Cancel

Secure Access - tunnelgroepen - routingopties

Nadat u op **Save** de informatie over de tunnel wordt weergegeven, bewaar die informatie voor de volgende stap, **Configure the tunnel on Palo Alto**.

Tunnelgegevens

# Data for Tunnel Setup

Review and save the following information for use when setting up your network tunnel devices. This is the only time that your passphrase is displayed.

| D |
|---|
|   |
|   |
|   |
|   |
|   |
|   |
|   |

Click Add

| 🔤 Interfaces      | •   | Ethernet   V | LAN Loopback    | Tunnel   SD-\ |
|-------------------|-----|--------------|-----------------|---------------|
| 🎮 Zones           | • - | -            |                 |               |
| 🚭 VLANs           |     | 0            |                 |               |
| 🧧 Virtual Wires   |     | AC           |                 |               |
| 🛞 Virtual Routers | •   | INTERFACE    | MANAGEMENT      | IP ADDRESS    |
| 🤨 IPSec Tunnels   | •   |              |                 |               |
| 🐠 GRE Tunnels     |     | tunnel       |                 | none          |
| g DHCP            |     | tunnel.1     |                 | Interface_CSA |
| 뿣 DNS Proxy       |     | tunnel.2     |                 | 169.253.0.1   |
| 를 Proxy           |     |              |                 |               |
| 🗸 餐 GlobalProtect |     |              |                 |               |
| 🍓 Portals         |     |              |                 |               |
| 径 Gateways        |     |              |                 |               |
| 🔄 мдм             |     |              |                 |               |
|                   | -   | 🕂 Add 🕞 De   | elete 🙆 PDF/CSV |               |

Configureer in hetConfig menu het Virtual Router Security Zone menu en wijs eenSuffix Number

| Tunnel Interface           |              | (?)       |
|----------------------------|--------------|-----------|
| Interface Name             | tunnel       | . 1       |
| Comment<br>Netflow Profile | None         | ~         |
| Config   IPv4              | Pv6 Advanced |           |
| Assign Interface To        | Doutor       |           |
| Security Zon               | CSA          | <u>~</u>  |
|                            |              |           |
|                            |              | OK Cancel |

- Configureer onder IPv4 de optie niet-routeerbare IP. U kunt bijvoorbeeld 169.254.0.1/30
- Klik op de knop OK

•

| Tunnel Interface             |                       | ?      |
|------------------------------|-----------------------|--------|
| Interface Name               | tunnel . 1            |        |
| Comment                      |                       |        |
| Netflow Profile              | None                  | ~      |
| Config   IPv4   I            | Pv6 Advanced          |        |
| IP                           |                       |        |
| 169.254.0.1/30               |                       |        |
|                              |                       |        |
|                              |                       |        |
|                              |                       |        |
| 🕂 Add  🔵 Delete              | ↑ Move Up 🤳 Move Down |        |
| IP address/netmask. Ex. 192. | 168.2.254/24          |        |
|                              | ОК                    | Cancel |

#### Daarna kunt u zoiets als dit instellen:

| Ethernet | VLAN | Loopback | Tunnel | SD-WAN |  |
|----------|------|----------|--------|--------|--|
|----------|------|----------|--------|--------|--|

| Q         |                       |                |                   |                  |          |  |  |  |  |
|-----------|-----------------------|----------------|-------------------|------------------|----------|--|--|--|--|
| INTERFACE | MANAGEMENT<br>PROFILE | IP ADDRESS     | VIRTUAL<br>ROUTER | SECURITY<br>ZONE | FEATURES |  |  |  |  |
| tunnel    |                       | none           | none              | CSA              |          |  |  |  |  |
| tunnel.1  |                       | 169.254.0.1/30 | Router            | CSA              | œ        |  |  |  |  |
| tunnel.2  |                       | 169.253.0.1    | Router            | CSA              | æ        |  |  |  |  |

Als u het zo hebt geconfigureerd, kunt u op klikken **Commit** om de configuratie op te slaan en door te gaan met de volgende stap, Configure IKE Crypto Profile.

IKE-coderingsprofiel configureren

Ga voor het configureren van het crypto-profiel naar:

- Network > Network Profile > IKE Crypto
- Klik op de knop Add

| O PA-VM                      | DASHBOARD   | ACC MONITOR        | POLICIES     | OBJECTS  | NETWORK    |
|------------------------------|-------------|--------------------|--------------|----------|------------|
|                              |             |                    |              |          | 5          |
| \delta Clientless App Groups | ^Q(         |                    |              |          | 4 items    |
| 🚴 QoS                        | NAME        | ENCRYPTION         | AUTHENTICATI | DH GROUP | KEY LIFETI |
| Network Profiles             | default     | aes-128-cbc, 3des  | sha1         | group2   | 8 hours    |
| GlobalProtect IPSec Cru      | Suite-B-GCM | 1-128 aes-128-cbc  | sha256       | group19  | 8 hours    |
| ☐ IKE Gateways               | Suite-B-GCM | 1-256 aes-256-cbc  | sha384       | group20  | 8 hours    |
| 🔁 IPSec Crypto 🏾 🔹           | CSAIKE      | aes-256-gcm        | non-auth     | group19  | 8 hours    |
| 🔒 IKE Crypto 🔹               |             |                    |              |          |            |
| 🔥 Monitor 🛛 🔹                |             |                    |              |          |            |
| 🔯 Interface Mgmt 🛛 🔹         |             |                    |              |          |            |
| 🦻 Zone Protection            |             |                    |              |          |            |
| 🚓 QoS Profile 🛛 🔹            |             |                    |              |          |            |
| LLDP Profile                 |             |                    |              |          |            |
| 🐠 BFD Profile 🛛 🔹            |             |                    |              |          |            |
| 🍓 SD-WAN Interface Profile   | + Add 🕞 Del | lete 💿 Clone 💿 PDI | F/CSV        |          |            |

- Configureer de volgende parameters:
  - Name: Configureer een naam om het profiel te identificeren.
    - DH GROUP: groep19
    - **AUTHENTICATION**: niet-auth
    - ENCRYPTION: aes-256-gcm
    - Timers
      - Key Lifetime: 8 uur
        - IKEv2 Authentication:0

• Nadat u alles hebt geconfigureerd, klikt u op **OK** 

| IKE Crypto Profile                     |                                    |
|----------------------------------------|------------------------------------|
| Name CSAIKE                            |                                    |
|                                        | ENCRYPTION                         |
| gioup17                                | des-230-gen                        |
| ← Add       ← Delete                   | ↔ Add                              |
|                                        | - Timers                           |
| non-auth                               | Key Lifetime Hours                 |
|                                        | 8<br>Minimum lifetime = 3 mins     |
| ( → Add ) Delete ↑ Move Up ↓ Move Down | IKEv2 Authentication 0<br>Multiple |
|                                        | OK Cancel                          |

Als je het zo hebt geconfigureerd, kun je op klikken **Commit** om de configuratie op te slaan en door te gaan met de volgende stap, Configure IKE Gateways.

#### IKE-gateways configureren

IKE-gateways configureren

- Network > Network Profile > IKE Gateways
- Klik op de knop Add

| F  | PA-VM                      | DAS              | HBOARD       | ۹CC          | MONITOR      | POLICIES       | OBJECTS          | NETWORK       |
|----|----------------------------|------------------|--------------|--------------|--------------|----------------|------------------|---------------|
|    |                            |                  |              |              |              |                |                  | G             |
| 뿟  | DNS Proxy                  | ^ Q(             |              |              |              |                |                  | 2 items ).    |
| Ę  | Proxy                      |                  |              |              |              | Local A        | dduoco           |               |
| æ  | GlobalProtect              |                  |              |              |              | Local A        | laaress          |               |
|    | 🚳 Portals                  |                  | NAME         | PE           | EER ADDRESS  | INTERFACE      | IP               | ID            |
|    | 径 Gateways                 |                  | CSA_IKE_GW   | 18           | 3.156.145.74 | ethernet1/1    | 192.168.0.204/24 | 18.156.145.74 |
|    | 🔄 MDM                      |                  |              |              |              |                |                  |               |
|    | 👆 Clientless Apps          |                  | CSA IKE GW2  | 3.1          | 120.45.23    | ethernet1/1    | 192.168.0.204/24 | 3.120.45.23   |
|    | 퉣 Clientless App Groups    |                  |              |              |              |                |                  |               |
| æ  | QoS                        | 4                |              |              |              |                |                  |               |
| 2  | LLDP                       | Ľ.               |              |              |              |                |                  |               |
| G. | Network Profiles           |                  |              |              |              |                |                  |               |
|    | 🖯 GlobalProtect IPSec Cryp |                  |              |              |              |                |                  |               |
|    | H IKE Gateways             |                  |              |              |              |                |                  |               |
|    | 🔁 IPSec Crypto 🔹           |                  |              |              |              |                |                  |               |
|    | 🔒 IKE Crypto 🔹             | - ( <del>)</del> | Add 😑 Delete | $\checkmark$ | Enable 🚫 Dis | sable 💿 PDF/CS | V                |               |

- Configureer de volgende parameters:
  - Name: Configureer een naam om de Ike-gateways te identificeren.
    - Version : alleen IKEv2-modus
    - Address Type :IPv4
    - Interface : Selecteer uw Internet WAN-interface.
    - Local IP Address: Selecteer IP van uw WAN-interfacekaart voor internet.
    - Peer IP Address Type :IP
    - Peer Address: Gebruik het IP-adres van Primary IP Datacenter IP Address, zoals aangegeven in de stap Tunnelgegevens.
    - Authentication: Vooraf gedeelde sleutel
    - Pre-shared Key : Gebruik de passphrase opgegeven waarde in de stap Tunnelgegevens.
    - Confirm Pre-shared Key : Gebruik de passphrase opgegeven waarde in de stap Tunnelgegevens.

• Local Identification : Kies User FQDN (Email address) en gebruik de Primary Tunnel ID gegeven in de stap, <u>Tunnel</u> <u>Data</u>.

• Peer Identification : IP AddressKies en gebruik de Primary IP Datacenter IP Address.

# **IKE** Gateway

| General   Advance      | d Options                                          |
|------------------------|----------------------------------------------------|
| Name                   | CSA_IKE_GW                                         |
| Version                | IKEv2 only mode 🗸                                  |
| Address Type           |                                                    |
| Interface              | ethernet1/1                                        |
| Local IP Address       | 192.168.0.204/24                                   |
| Peer IP Address Type   | O IP ○ FQDN ○ Dynamic                              |
| Peer Address           | 18.156.145.74                                      |
| Authentication         | Pre-Shared Key O Certificate                       |
| Pre-shared Key         | •••••                                              |
| Confirm Pre-shared Key | •••••                                              |
| Local Identification   | User FQDN (email address) v paloalto@ -sse.cisco.c |
| Peer Identification    | IP address v 18.156.145.74                         |
| Comment                |                                                    |
|                        |                                                    |

- Klik op de knop Advanced Options
  - Enable NAT Traversal
    - Selecteer de stappen IKE Crypto Profile die u wilt maken, IKE-coderingsprofiel configureren
    - Schakel het selectievakje in voor Liveness Check
    - Klik op de knop **OK**

?

ОК

Cancel

| IKE Gateway |  |
|-------------|--|
|-------------|--|

| General Advanced Options  |   |
|---------------------------|---|
| Common Options            |   |
| Enable Passive Mode       |   |
| C Enable NAT Traversal    |   |
| IKEv2                     |   |
| IKE Crypto Profile CSAIKE | ~ |
| Strict Cookie Validation  |   |
| liveness Check            |   |
| Interval (sec) 5          |   |
|                           |   |

| Als je het zo hebt geconfigureerd, kun je op klikken Commit om de configuratie op te slaan en door te gaan met de volgende stap, Configur |
|----------------------------------------------------------------------------------------------------|
| IPSEC Crypto.                                                                                                    |

#### IPSEC-coderingsprofiel configureren

Om IKE-gateways te configureren, navigeer naar Network > Network Profile > IPSEC Crypto

• Klik op de knop Add

?

ОК

Cancel

| 😲 PA-VM                                                                                                    | DAS | HBOARD              | ACC       | MONITOR              | POLICIES | OBJECTS  | NETW     | ORK     |
|----------------------------------------------------------------------------------------------------|-----|---------------------|-----------|----------------------|----------|----------|----------|---------|
|                                                                                                    |     |                     |           |                      |          |          |          | ĸ       |
| 🍖 Clientless App Groups                                                                                                    | Q(  |                     |           |                      |          |          | 4        | 4 items |
| 💑 QoS                                                                                                    |     | NAME                | ESP/AH    | ENCRYPTI             | AUTHENTI | DH GROUP | LIFETIME | LIFE    |
| 民 LLDP<br>「 一 論 Network Profiles」                                                                                                    |     | default             | ESP       | aes-128-cbc,<br>3des | sha1     | group2   | 1 hours  |         |
| 🔂 GlobalProtect IPSec Cryp<br>ቸ IKE Gateways 🔹 🔹                                                                                                    |     | Suite-B-<br>GCM-128 | ESP       | aes-128-gcm          | none     | group19  | 1 hours  |         |
| IPSec Crypto                                                                                                    |     | Suite-B-<br>GCM-256 | ESP       | aes-256-gcm          | none     | group20  | 1 hours  |         |
| Monitor •                                                                                                    |     | CSA-IPsec           | ESP       | aes-256-gcm          | sha256   | no-pfs   | 1 hours  |         |
| Interface Mgmt   Image: Source of the state of the stat |     |                     |           |                      |          |          |          |         |
| SD-WAN Interface Profile                                                                                                    | ÷   | Add 🕞 De            | lete 💿 Cl | one 🙆 PDF/CS         | V        |          |          |         |

- Configureer de volgende parameters:
  - Name: Gebruik een naam om het Secure Access IPsec-profiel te identificeren
    - IPSec Protocol: ESP
    - ENCRYPTION: aes-256-gcm
    - DH Group: niet beschikbaar, 1 uur
- Klik op de knop OK

| IPSec Crypto Profile | 0                                        |
|----------------------|------------------------------------------|
| Name CSA-IPsec       |                                          |
| IPSec Protocol ESP   | DH Group no-pfs V                        |
| ENCRYPTION           | Lifetime Hours V 1                       |
| aes-256-gcm          | Minimum lifetime = 3 mins                |
|                      | Enable                                   |
|                      | Lifesize MB v [1 - 65535]                |
|                      | Recommended lifesize is 100MB or greater |
| Add                  |                                          |
| AUTHENTICATION       |                                          |
| sha256               |                                          |
|                      |                                          |
| Add                  |                                          |
|                      |                                          |
|                      | OK Cancel                                |

Als je het zo hebt geconfigureerd, kun je op klikken **Commit** om de configuratie op te slaan en door te gaan met de volgende stap, Configure IPSec Tunnels.

IPsec-tunnels configureren

Ga voor het configureren **IPSec Tunnels**naar Network > IPSec Tunnels.

• Klik op de knop Add

| 🚺 PA-VM                                                                                                    | DASHBO/ | ARD A      | сс мо      | NITOR    | POLICIES  | OBJE         | стѕ         | NETWORK  |   |
|----------------------------------------------------------------------------------------------------|---------|------------|------------|----------|-----------|--------------|-------------|----------|---|
|                                                                                                    |         |            |            |          |           |              |             |          |   |
| 🚥 Interfaces 🔹 🍵                                                                                                    | Q(      |            |            |          |           |              |             |          |   |
| 🎮 Zones 🔹                                                                                                    |         |            |            |          | IKE Gatew | ay/Satellite |             |          |   |
| 🚰 VLANs                                                                                                    |         |            |            |          |           | PEER         |             |          | 1 |
| e Virtual Wires                                                                                                    | NAME    | STATUS     | TYPE       | INTERFA  | LOCAL IP  | ADDRESS      | STATUS      | INTERFA  | F |
| 🛞 Virtual Routers 🔹                                                                                                    | CSA     | •          | Auto Key   | ethernet | 192.168   | 18.156.1     | IKE         | tunnel.1 | F |
| IPSec Tunnels                                                                                                    | _       | Tunnel     |            |          |           |              | Info        |          | 1 |
| - GRE Tunnels                                                                                                    |         | Into       |            |          | 400.440   | 0.400.45     |             |          |   |
| ぜ DHCP     DHCP     DHCP | CSA2    | Tunnel     | Auto Key   | ethernet | 192.168   | 3.120.45     | IKE<br>Info | tunnel.2 |   |
| 👻 DNS Proxy                                                                                                    |         | Info       |            |          |           |              |             |          | F |
| Proxy                                                                                                    |         |            |            |          |           |              |             |          |   |
| GlobalProtect                                                                                                    |         |            |            |          |           |              |             |          |   |
| Portals                                                                                                    |         |            |            |          |           |              |             |          |   |
| Gateways                                                                                                    |         |            |            |          |           |              |             |          |   |
|                                                                                                    |         |            |            |          |           |              |             |          |   |
| Clientless Apps                                                                                                    |         |            |            |          |           |              |             |          |   |
|                                                                                                    |         |            |            |          |           |              |             |          |   |
|                                                                                                    |         |            |            |          |           |              |             |          |   |
| Network Profiles                                                                                                    |         |            |            |          |           |              |             |          |   |
| A GlobalProtect IPSec Grv                                                                                                    | O Add O | Dalata (A) | Tashia (C) | Disable  | DELCON    |              |             |          |   |
| <                                                                                                    | Add     | Delete     | Enable 🚫   | Disable  | PDF/CSV   |              |             |          |   |

- Configureer de volgende parameters:
  - Name: Gebruik een naam om de Secure Access-tunnel te identificeren
    - Tunnel Interface: Kies de tunnelinterface die op de stap is geconfigureerd, <u>configureer de tunnelinterface</u>.
    - Type: Autosleutel
    - Address Type:IPv4
    - IKE Gateways: Kies de IKE-gateways die bij de stap zijn geconfigureerd, IKE-gateways configureren.
  - IPsec Crypto Profile: Kies de IKE-gateways die bij de stap zijn geconfigureerd, IPSEC-coderingsprofiel configureren
  - Schakel het selectievakje in voor Advanced Options
    - IPSec Mode Tunnel: Kies een tunnel.

• Klik op de knop OK

| IPSec Tunnel         |                                                  | 0      |
|----------------------|--------------------------------------------------|--------|
| General Prox         | cy IDs                                           |        |
| Name                 | CSA                                              |        |
| Tunnel Interface     | tunnel.1                                         | ~      |
| Туре                 | Auto Key O Manual Key O GlobalProtect Satellite  |        |
| Address Type         | S IPv4 ○ IPv6                                    |        |
| IKE Gateway          | CSA_IKE_GW                                       | ~      |
| IPSec Crypto Profile | CSA-IPsec                                        | ~      |
|                      | ✓ Show Advanced Options                          |        |
|                      | Enable Replay Protection Anti Replay Window 1024 | ~      |
|                      | Copy ToS Header                                  |        |
| IPSec Mode           | Tunnel O Transport                               |        |
|                      | Add GRE Encapsulation                            |        |
| Tunnel Monitor       |                                                  |        |
| Destination IP       |                                                  |        |
| Profile              | None                                             | ×      |
| Comment              |                                                  |        |
|                      |                                                  |        |
|                      | ок                                               | Cancel |

Nu uw VPN met succes is gemaakt, kunt u doorgaan met de stap, Configure Policy Based Forwarding.

Op beleid gebaseerd doorsturen configureren

Ga voor het configureren Policy Based Forwardingnaar Policies > Policy Based Forwarding.

• Klik op de knop Add

| 🔮 PA-VM                 |   | DASH | IBOARD     | ACC     | MONITOR      | POLICIES      |
|-------------------------|---|------|------------|---------|--------------|---------------|
|                         |   |      |            |         |              |               |
| → NAT                   | • | Q    |            |         |              |               |
| 🚓 QoS                   |   |      |            |         |              |               |
| Policy Based Forwarding | 5 |      |            |         |              |               |
| Policy Optimizer        |   |      | NAME       | 1       | TAGS         | ZONE/INTERFA  |
| ✓                       |   | 1    | CSA        | r       | none         | M LAN         |
| 💦 Unused in 30 days     | 0 |      |            |         |              | Market LAN2   |
| 💦 Unused in 90 days     | 0 |      |            |         |              |               |
| ស Unused                | 0 | 4    |            |         |              |               |
|                         |   | ľ    |            |         |              |               |
|                         |   |      |            |         |              |               |
|                         |   |      |            |         |              |               |
|                         |   |      |            |         |              |               |
|                         |   | -    | _          | _       |              |               |
| Object : Addresses      | + | θA   | dd 😑 Delet | e 💿 Clo | one 🕜 Enable | e 🚫 Disable 🖡 |

• Configureer de volgende parameters:

General

Name: Gebruik een naam om de Secure Access, Policy Base Forwarding (routing op basis) te identificeren

• Source

· Zone: Selecteer de zones waar u plannen hebt om het verkeer te leiden op basis van de oorsprong

- Source Address: De host of netwerken configureren die u als bron wilt gebruiken.
- Source Users: Configureer de gebruikers die u het verkeer wilt leiden (alleen indien van toepassing)

- Destination/Application/Service
- Destination Address: U kunt het als om het even welk verlaten, of u kunt de waaier van adressen van Veilige Toegang specificeren (100.64.0.0/10)
- Forwarding
  - Action: Voorwaarts
    - Egress Interface: Kies de tunnelinterface die op de stap is geconfigureerd, <u>configureer de tunnelinterface</u>.
    - Next Hop:None

KlikOK en Commit

| Policy Based F     | orwarding Rule                                 | ?      |
|--------------------|------------------------------------------------|--------|
| General Sour       | rce Destination/Application/Service Forwarding |        |
| Name               | CSĄ                                            |        |
| Description        |                                                |        |
|                    |                                                |        |
|                    |                                                |        |
| Tags               |                                                | ~      |
| Group Rules By Tag | None                                           | $\sim$ |
| Audit Comment      |                                                |        |
|                    |                                                |        |
|                    | Audit Comment Archive                          |        |
|                    |                                                |        |
|                    | OK Cance                                       |        |

| Policy Based Forwarding Rule                              |                                                             |                 |  |  |  |
|-----------------------------------------------------------|-------------------------------------------------------------|-----------------|--|--|--|
| General <b>Source</b> Destination/A                       | Application/Service   Forwarding                            |                 |  |  |  |
| Type Zone                                                 | Any     SOURCE ADDRESS      192.168.30.2     G 192.168.40.3 | any SOURCE USER |  |  |  |
| Policy Based Forwarding Rule                              | □ Negate                                                    | OK Cancel       |  |  |  |
| General Source Destination/Application/Service Forwarding |                                                             |                 |  |  |  |
| Any           Destination Address >                       | Any APPLICATIONS                                            | SERVICE ^       |  |  |  |
| Add Oelete                                                | ↔ Add ⊖ Delete                                              | Add      Delete |  |  |  |
|                                                           |                                                             | OK Cancel       |  |  |  |

| Policy Based F   | orwarding Rule                                         | ?      |
|------------------|--------------------------------------------------------|--------|
| General Sour     | Ce Destination/Application/Service Forwarding          |        |
| Action           | Forward                                                | $\sim$ |
| Egress Interface | tunnel.1                                               | $\sim$ |
| Next Hop         | None                                                   | $\sim$ |
| Monitor —        |                                                        |        |
| Profile          |                                                        | $\sim$ |
| IP Address       | Disable this rule if nexthop/monitor ip is unreachable |        |
| C Enforce Symme  | etric Return                                           |        |
| NEXT HOP ADDRI   | ESS LIST                                               |        |
|                  |                                                        |        |
|                  |                                                        |        |
| 🕀 Add 😑 Del      |                                                        |        |
| Schedule         | None                                                   | $\sim$ |
|                  | ОК                                                     | Cancel |

Nu hebt u alles geconfigureerd op Palo Alto; nadat u de route hebt geconfigureerd, kan de tunnel worden opgezet, en u moet doorgaan met het configureren van de RA-VPN, Browser-Based ZTA, of Client Base ZTA op Secure Access Dashboard.

### Over deze vertaling

Cisco heeft dit document vertaald via een combinatie van machine- en menselijke technologie om onze gebruikers wereldwijd ondersteuningscontent te bieden in hun eigen taal. Houd er rekening mee dat zelfs de beste machinevertaling niet net zo nauwkeurig is als die van een professionele vertaler. Cisco Systems, Inc. is niet aansprakelijk voor de nauwkeurigheid van deze vertalingen en raadt aan altijd het oorspronkelijke Engelstalige document (link) te raadplegen.